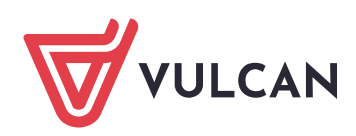

## Instrukcja dostępu do elektronicznej wersji Doradcy

## Mam już konto w Centrum Kompetencji VULCAN:

- 1. Wejdź na https:// ck.vulcan.pl/logowanie i zaloguj się na swoje konto.
- Z menu po prawej stronie wybierz opcję Wykorzystaj kod promocyjny.
- **3.** Wprowadź otrzymany w e-mailu indywidualny kod dostępu i potwierdź.
- Dostęp zostanie aktywowany. W menu po prawej stronie pojawi się nowa opcja Wydawnictwa, po kliknięciu w którą i wybraniu Doradca uzyskasz dostęp do treści bieżących i kolejnych wydań.

## Nie mam jeszcze konta w Centrum Kompetencji VULCAN:

- 1. Wejdź na https://ck.vulcan.pl/rejestracja.
- **2.** Uzupełnij formularz rejestracyjny swoimi danymi.
- W polu Kod promocyjny wprowadź otrzymany w e-mailu indywidualny kod dostępu.
- 4. Zaakceptuj regulamin.
- Aktywuj konto klikając w link w otrzymanej wiadomości e-mail\*.
- 6. Po zalogowaniu się na swoje konto. W menu po prawej stronie znajduje się opcja Wydawnictwa, po kliknięciu w którą i wybraniu Doradca uzyskasz dostęp do treści bieżących i kolejnych wydań.

\* Jeżeli w ciągu 2 godzin nie otrzymasz e-maila skontaktuj się z nami. Przed kontaktem sprawdź folder Spam w swojej skrzynce pocztowej – czasami Twój serwer pocztowy może uznać tę wiadomość za spam.